## YouTube 에 올릴 비디오 캡처하기

YouTube 에 올릴 녹화 비디오(최장 15 분)의 일부를 캡처하고 복사하여 YouTube 비디오로 저장합니다. YouTube 용 비디오를 캡처할 때는 분량이 15 분 이내이어야 합니다.

1 비디오 모드를 선택합니다.

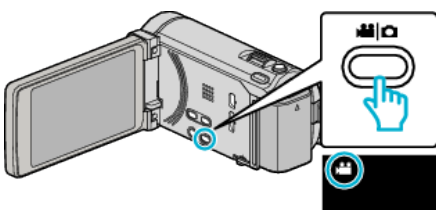

2 ●↔▶에 손끝을 대서 재생 모드를 선택합니다.

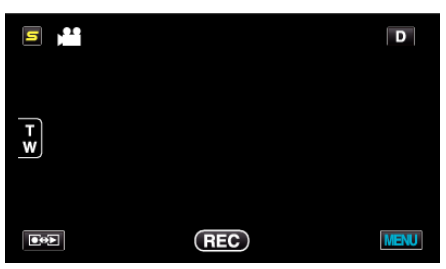

3 "MENU"에 손끝을 댑니다.

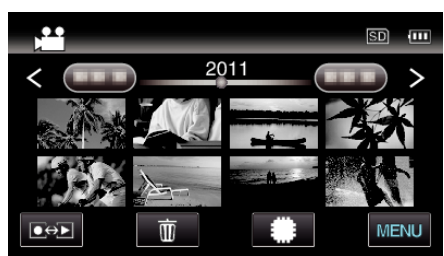

4 "업로드 설정"에 손끝을 댑니다.

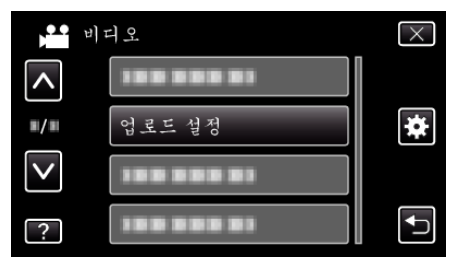

5 편집하고 싶은 비디오에 손끝을 댑니다.

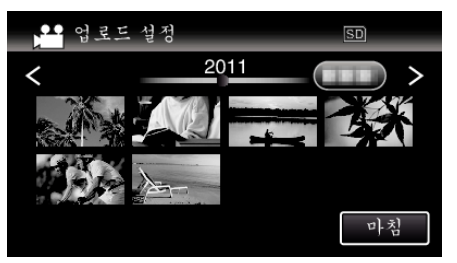

- **6** "자름"에 손끝을 댑니다.
  - 트리밍이 필요하지 않을 때에는 "자르지 않음"에 손끝을 댑니다.

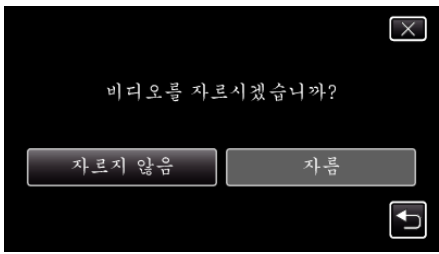

• 선택한 비디오가 15 분 이상이면 트리밍을 해야 합니다.

7 ┃┃에 손끝을 대어 재생을 원하는 시작점에서 일시정지하고 "A"에 손 끝을 댑니다.

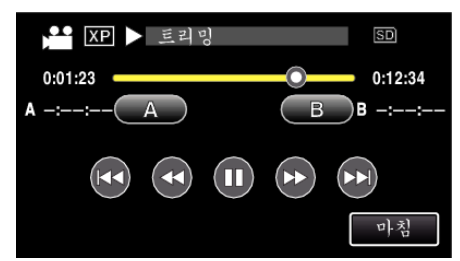

8 ┃┃에 손끝을 대어 재생을 원하는 종료점에서 일시정지하고 "B"에 손 끝을 댑니다.

| ХР          | 트리밍      |    | SD      |
|-------------|----------|----|---------|
| 0:01:23     | <b>Y</b> | 0  | 0:12:34 |
| A 0:00:23 A |          | BB | -::     |
|             | ◄        |    | 마침      |

- 시작점 또는 종료점을 재설정하려면 원하는 장면(위치)에서 "A" 또 는 "B"에 손끝을 댑니다.
- YouTube 용 비디오를 캡처할 때는 분량이 15 분 이내이어야 합니다.
- **9** "설정"에 손끝을 댑니다.

| Me 트리밍             | SD                 |
|--------------------|--------------------|
| 0:01:23            | 0:12:34            |
| A 0:00:23 <u>A</u> | <u>B</u> B 0:12:34 |
|                    |                    |
| 설정                 | 마침                 |

10 "예"에 손끝을 댑니다.

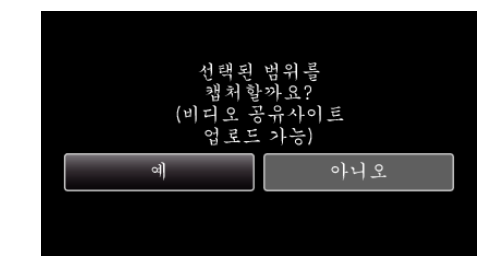

- 복사 후 "확인"에 손끝을 댑니다.
- 복사가 완료되면 복사한 파일이 색인 화면에 추가됩니다.
- 업로드를 종료하려면 업로드 설정 스크린에 있는 "취소"에 손끝을 댑니다.

메모:-

• 분열점이 선택된 장면에서 조금 빗나갈 수도 있습니다.

## 비디오를 YouTube 에 업로드하기

제공된 소프트웨어 Everio MediaBrowser 3 (3 BE)를 사용하여 비디오를 YouTube 에 업로드할 수 있습니다. 소프트웨어를 PC 에 설치하고 본 제품 을 PC 에 연결하십시오.

• 소프트웨어의 자세한 사용법은 도움말 파일을 참조하십시오.

비디오 업로드 시 문제 : -

- YouTube 에 계정을 만들었는지 확인하십시오. (YouTube 에 파일을 업로 드 하려면 YouTube 계정이 있어야 합니다.)
- 제공된 Everio MediaBrowser 3 (3 BE) 소프트웨어의 도움말 파일에서 "최 신 제품 정보를 보려면 클릭하세요"에 있는 "Q&A", "최신 정보", "다운로 드 정보" 등을 참조하십시오.